## How can I sign up as a driver through Seneca Rideshare?

## Version 2

Published 6/6/2024 by Adam Chisholm Last updated 6/6/2024 6:48 PM by Adam Chisholm

Seneca offers a rideshare app to help staff and students explore options for sustainable travel. Where the carpool program helps you find people who have the same schedule as you throughout the term, rideshare can be done for as little as one ride.

To Post a Trip as a Driver

1. Download the Seneca Rideshare app – Available both Apple App and Google Play Stores, or visit the website.

- 2. Login using your Seneca email and password
- 3. Click on the Dashboard to see the trip planning map

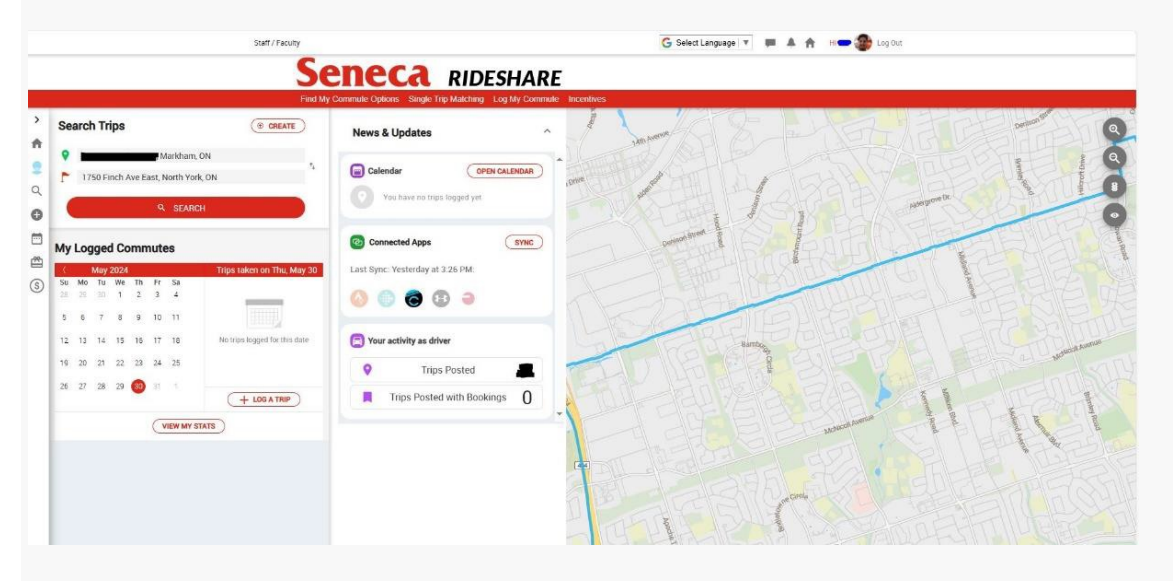

4. Click on the "Create" tab to create a recurring or one-time trip

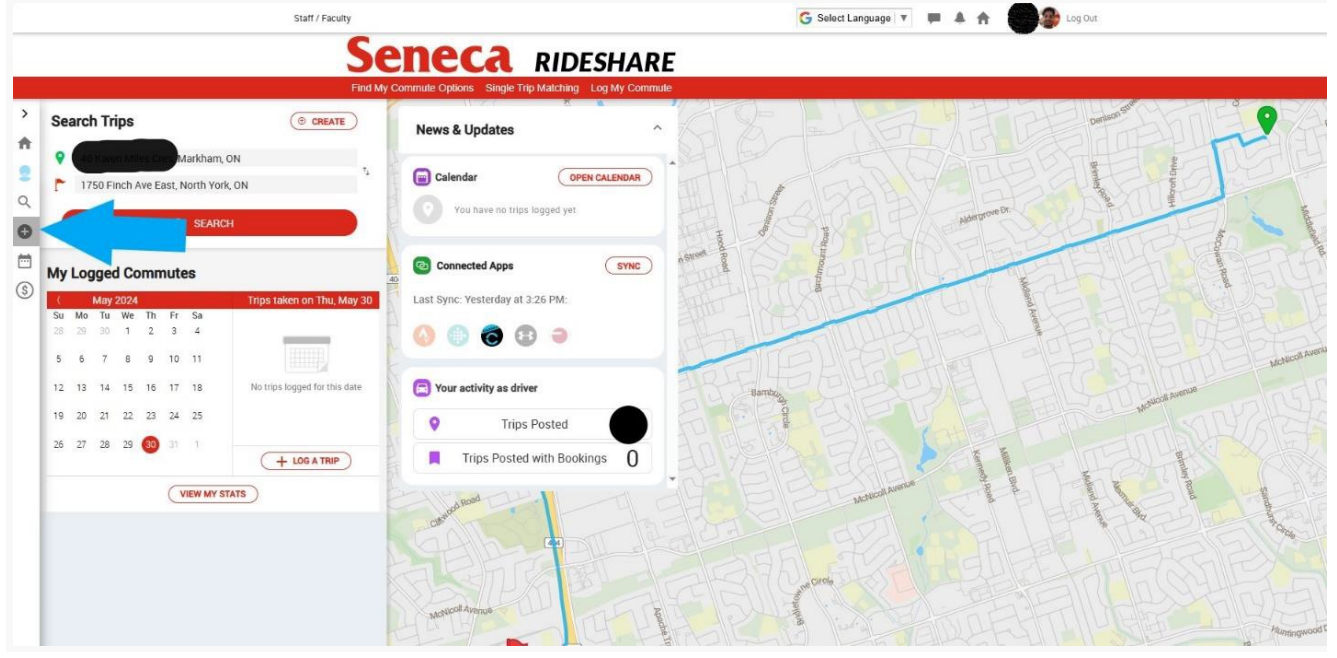

5. To Post a Trip, add your Start Location, Campus Address, Dates, Time, and seats available G Select Language 🔻 💭 🌲 🏫 Log Out Staff / Fac Seneca RIDESHARE Post a Trip ÷ 9 ( Markham, ON Enter Start Address 2 1750 Finch Ave East, North York, ON Q Enter Campus Address d As: 1750 0 (King,Newnham,Markham,S@Y) 🖆 Select Dates (optional) 0 [404] (5) Toyota Prius c 2018 () White 🗽 1 Seat available + \$ 3.00 Per Seat EDIT Provide additional details about your ride request Accept Online Payments 0 awals will be availa ompleted. You will al the day of the trip. POST MY TRIP

- 6. Once the trip is posted, it will appear under your Upcoming Trips
- 7. To connect with Riders Go to the dashboard and select "Find My Commute Options"

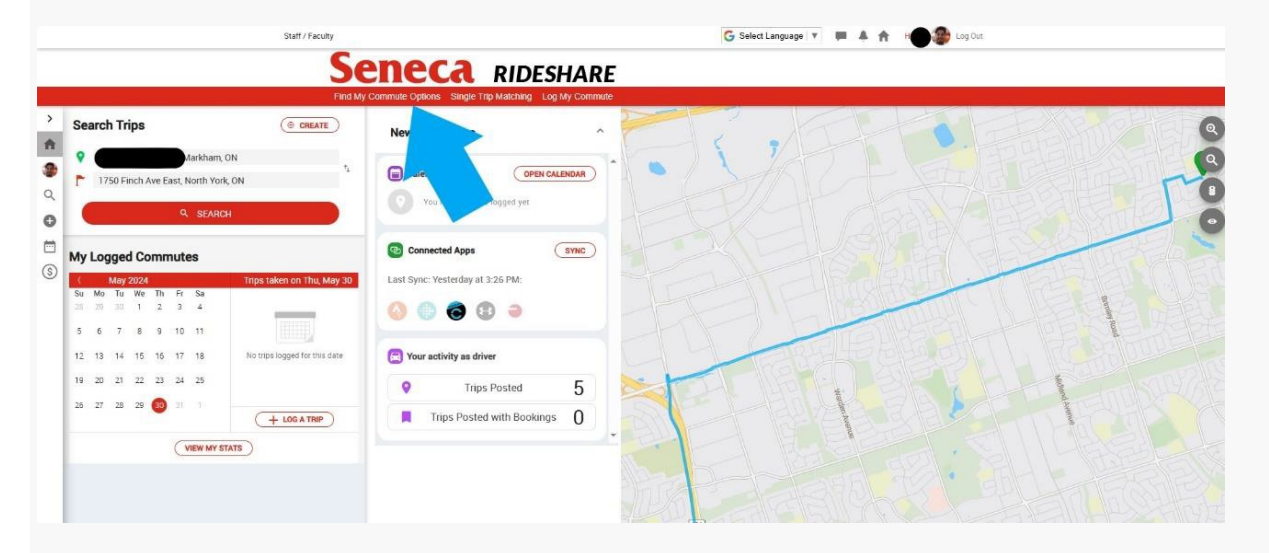

## 8. Select Carpool Passengers

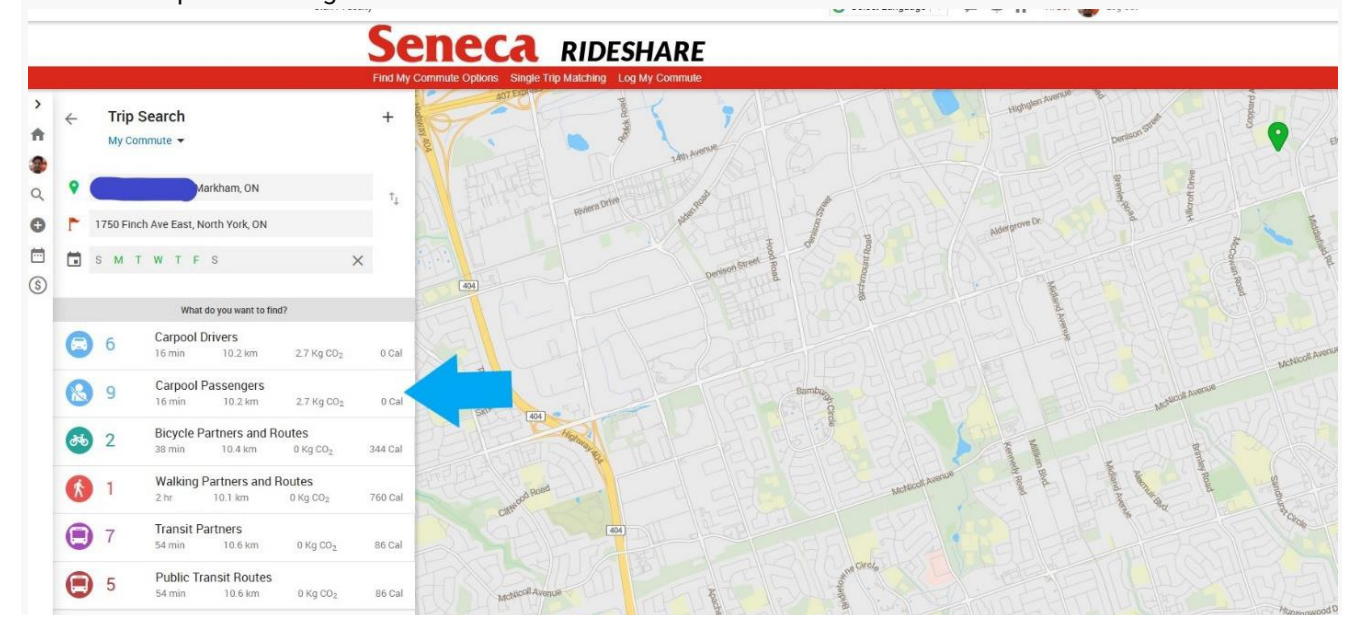

| 405 | and the second second sec |
|-----|----------------------------------------------------------------------------------------------------|

This will show you potential passengers along your way to campus.

10. Select a passenger that matches your schedule and connect with them via email (you will have the option to share your address and phone number).

11. Once the passenger accepts your invite, they will be able to accept you as a driver.

For questions please contact parking@senecapolytechnic.ca